## PROJECT : IRS(Indian Right Store) PROJECT

1.Added the footer section shop by and all url on the shop by option. URL:<u>https://test.pearl-developer.com/irs/index</u>

| Support                                                        | Account    | Shope By    | Help                       |
|----------------------------------------------------------------|------------|-------------|----------------------------|
| 726, Adolf Street, Clement Town, Dehradun, Uttarakhand, 282007 | My Account | Fashion     | Terms Of Use               |
| bola@indianrightstore.com                                      | Cart       | Home Decor  | Disclaimer                 |
| & 9464664612                                                   | Wishlist   | Accessories | Partnership Inquiry        |
|                                                                | Shop       | Medicine    | Privacy Policy             |
|                                                                |            | Furniture   | Fee & Payments             |
|                                                                |            | Electronics | Track Your Order           |
|                                                                |            | Hand Made   | Frequently Asked Questions |
|                                                                |            | Books       | Return & Refund            |
|                                                                |            |             | Cancellations              |

2.Added the functionality of add to cart button click on the product detail page there show the view card and buy again buttons until user refresh and reload the page. URL:

https://test.pearl-developer.com/irs/fashion/mens-clothing-from-age-2-to-12/shirt/men-athleisuretest

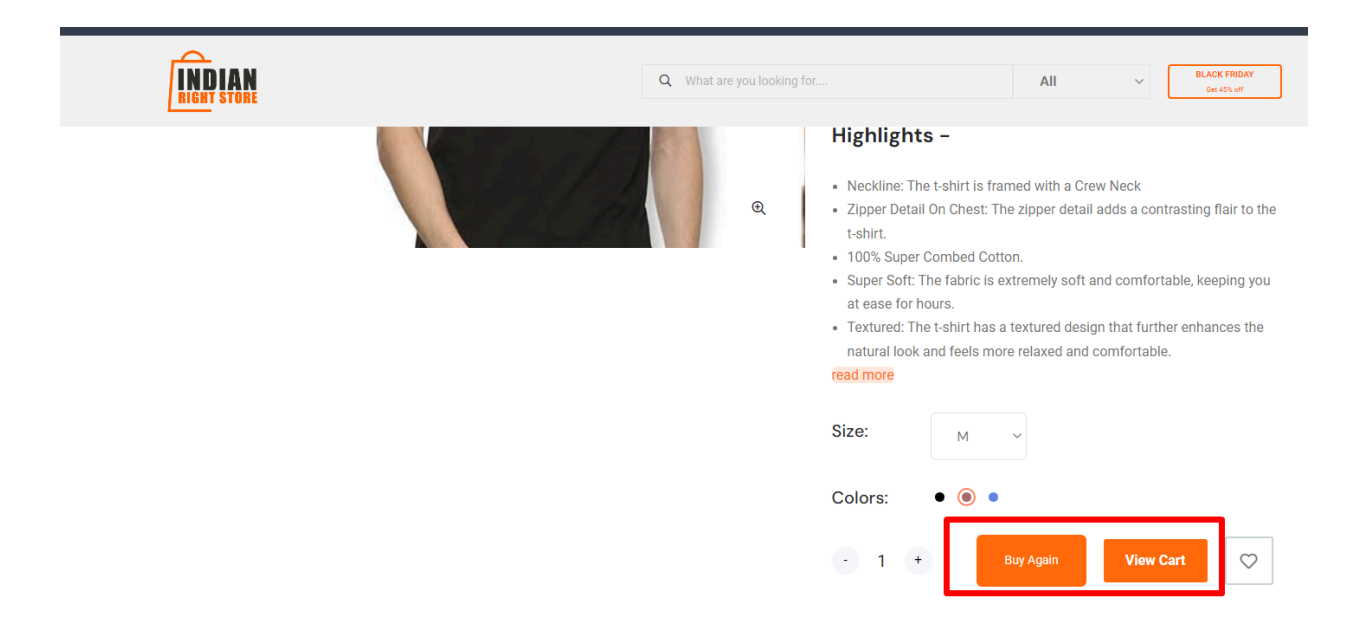

3.Added there buy again button functionality with add before success add their confirmation alert.

URL:

https://test.pearl-developer.com/irs/fashion/mens-clothing-from-age-2-to-12/shirt/men-athleisuretest

| •                                                                                      | <ul> <li>Highlights –</li> <li>Neckline: The t-shirt is framed with a Crew Neck</li> <li>Zipper Detail On Chest: The zipper detail adds a contrasting flair to the t-shirt.</li> <li>% Super Combed Cotton.</li> <li>er Soft: The fabric is extremely soft and comfortable, keeping you reader here</li> </ul> |
|----------------------------------------------------------------------------------------|----------------------------------------------------------------------------------------------------|
| Are you sure?<br>Do you want to proceed with this<br>action?<br>Yee, proceed<br>Cencel | ase for nours.<br>tured: The t-shirt has a textured design that further enhances the<br>ural look and feels more relaxed and comfortable.<br>hore                                                                                                    |
|                                                                                        | Colors: • • • • • • • • • • • • • • • • • • •                                                                                                    |

4.Added their validation without selecting the size user can not add to cart the product. URL:

https://test.pearl-developer.com/irs/fashion/mens-clothing-from-age-2-to-12/shirt/men-athleisure-test

|                                | <ul> <li>100% Super Combed Cotton.</li> <li>Super Soft: The fabric is extremely soft and comfortable, keeping you</li> </ul>              |
|--------------------------------|----------------------------------------------------------------------------------------------------|
| $\overline{\times}$            | ase for hours.<br>tured: The t-shirt has a textured design that further enhances the<br>ural look and feels more relaxed and comfortable. |
| Error<br>Please select a size. | nore                                                                                                    |
|                                | Size. Select V                                                                                                    |
|                                | Colors: • •                                                                                                    |
|                                | - 1 + Add to Cart                                                                                                    |
|                                |                                                                                                    |

5.Added their validation without selecting the color user can not add to cart the product. URL:

https://test.pearl-developer.com/irs/fashion/mens-clothing-from-age-2-to-12/shirt/men-athleisuretest

|                        | 100% Super Combed Cotton.                                                                                                    |
|------------------------|----------------------------------------------------------------------------------------------------|
| ×                      | <ul> <li>Super Soft: The fabric is extremely soft and comfortable, keeping you ase for hours.</li> <li>tured: The t-shirt has a textured design that further enhances the ural look and feels more relaxed and comfortable.</li> </ul> |
| Error                  | nore                                                                                                    |
| Please select a color. | 512e. M ~                                                                                                    |
|                        | Colors: • • •                                                                                                    |
|                        | - 1 (+ Add to Cart                                                                                                    |

6.Corrected the home page shows the category image . URL:<u>https://test.pearl-developer.com/irs/index</u>

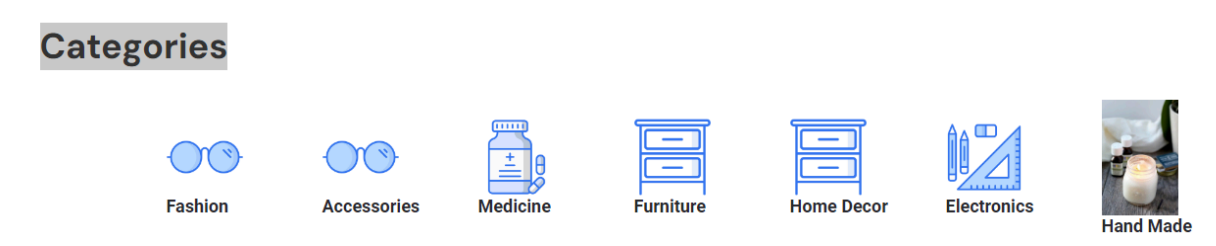

7.Added the buy again button click added data into the add to cart with success message.

| OMING S | SOON                                   | Highlights -                          |
|---------|----------------------------------------|---------------------------------------|
|         | œ                                      | Good Quality chiffon Shirt. read more |
|         | Success<br>Added to cart successfully. | 1 + Buy Again View Cart 文             |

8.Search about the login and signup by google on the websites.

9.Added the site map page in the footer section to make this page some content dynamic.

URL: <u>https://test.pearl-developer.com/irs/site-map</u>

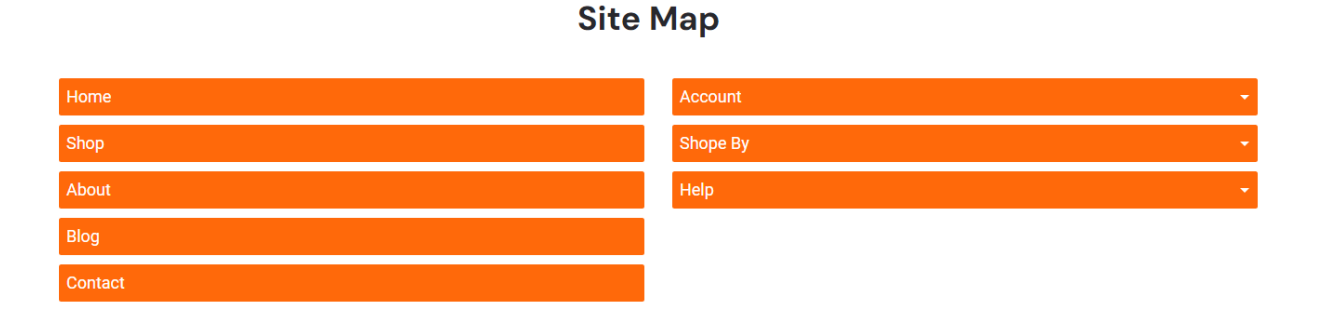

10.On the color selected change the product price quantity and discount

URL: https://test.pearl-developer.com/irs/fashion/mens-clothing-from-age-2-to-12/shirt/women-fit-and-flare-red-dress

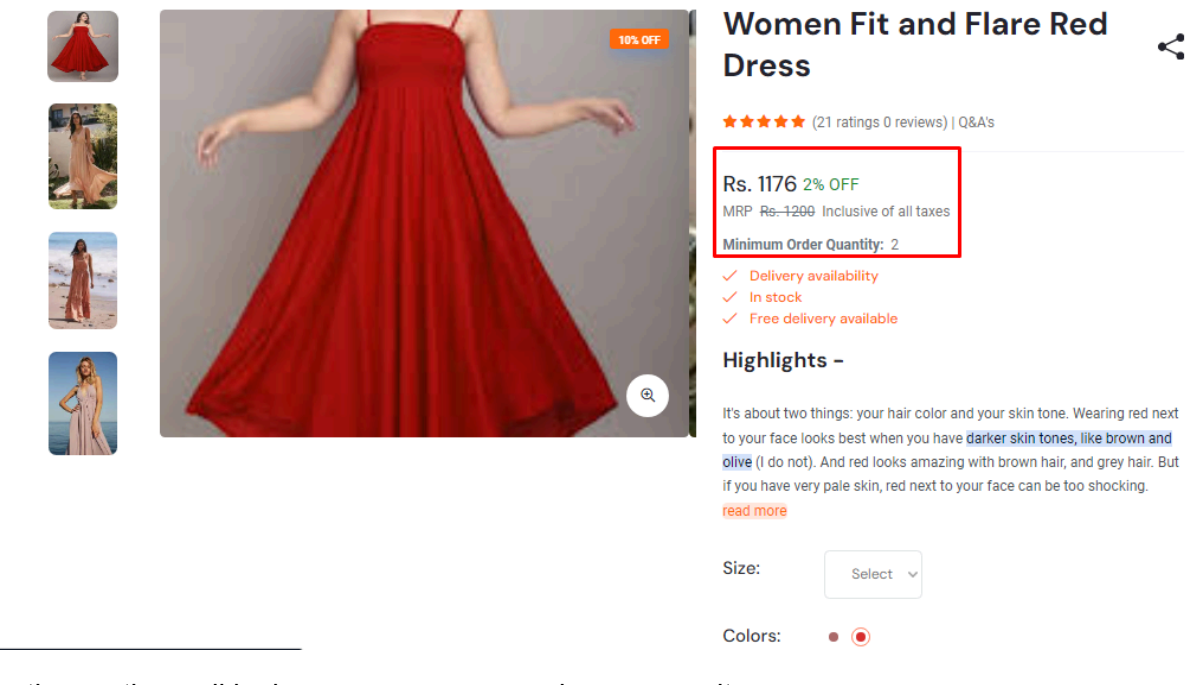

11.Correction on the mail login success message shows correcity.

URL:https://test.pearl-developer.com/irs/index

|   | Sign in to the Indian Right Store |                  |   |  |  |  |
|---|-----------------------------------|------------------|---|--|--|--|
|   | LogIn by Email                    | Login by Mobile  |   |  |  |  |
|   | Email<br>meghapanwar@pearlo       | organisation.com |   |  |  |  |
| Г | $\bigcirc$                        |                  | • |  |  |  |
|   | Success                           |                  |   |  |  |  |
|   | Login Successful!                 |                  |   |  |  |  |
|   | 1                                 |                  |   |  |  |  |

12.added on the color button click change the product image in the slider of a single product. URL:<u>https://test.pearl-developer.com/irs/fashion/mens-clothing-from-age-2-to-12/shirt/women-fit-a</u>nd-flare-red-dress

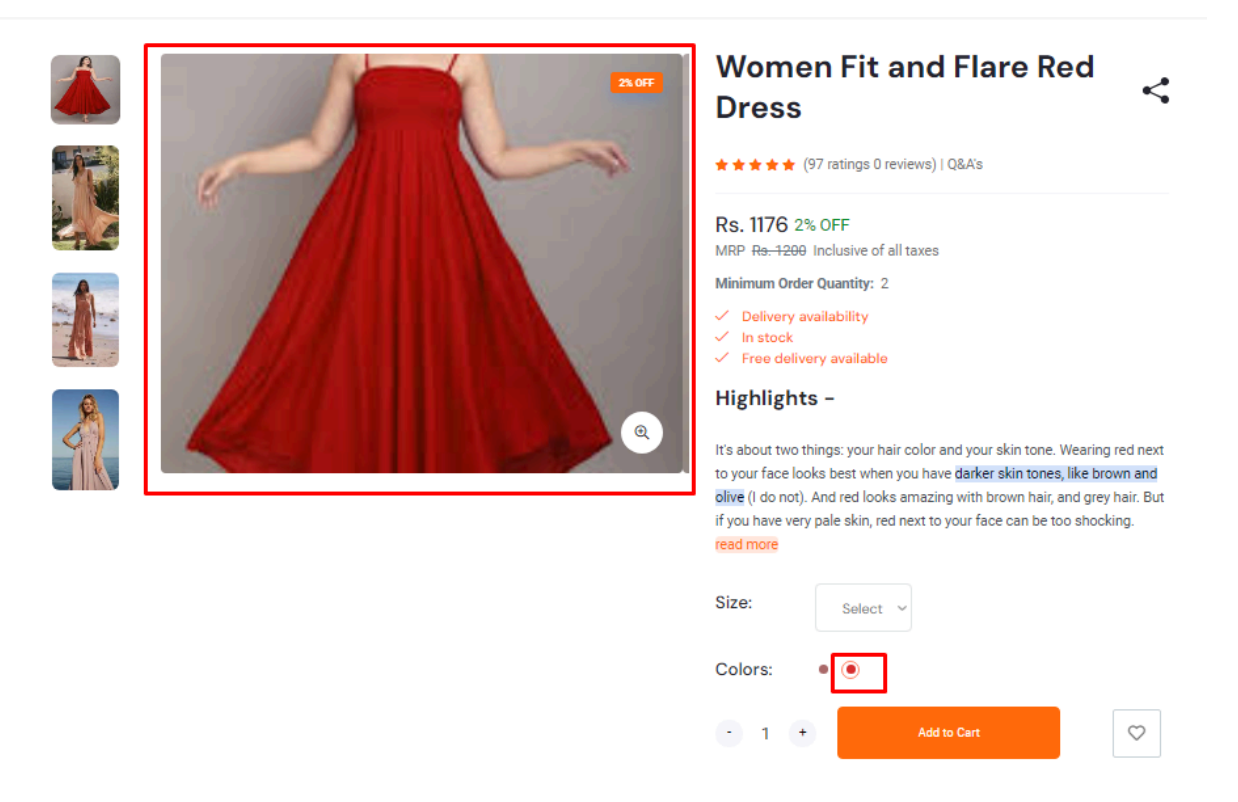

13.added on the color button click change the product image showing price discount in the slider of a single product.

URL:<u>https://test.pearl-developer.com/irs/fashion/mens-clothing-from-age-2-to-12/shirt/women-fit-a</u> <u>nd-flare-red-dress</u>

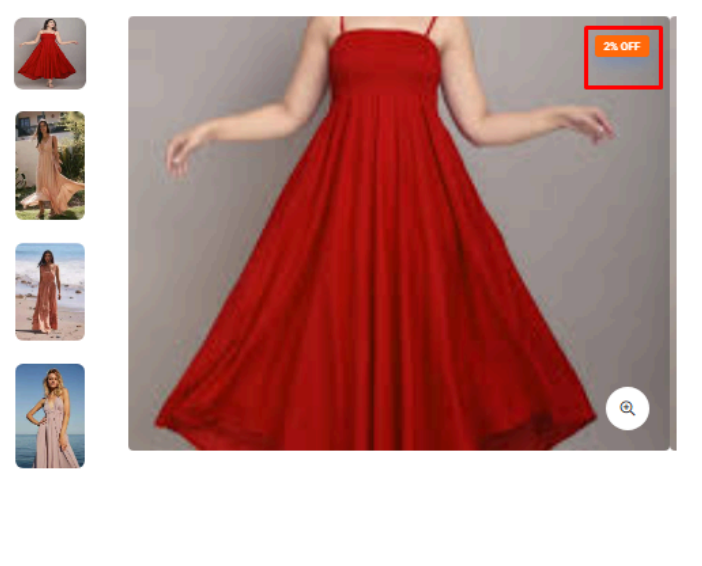

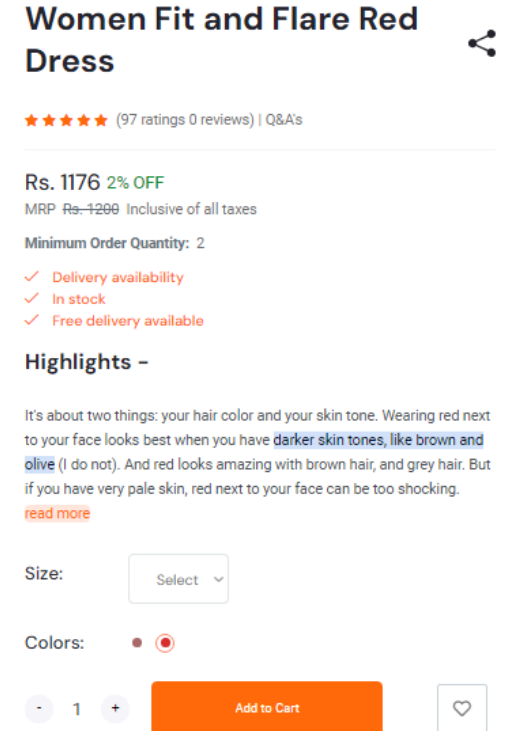

14.added on the Google login button the website and make the google login functionality in the site almost ints done.

URL:<u>https://test.pearl-developer.com/irs/</u>

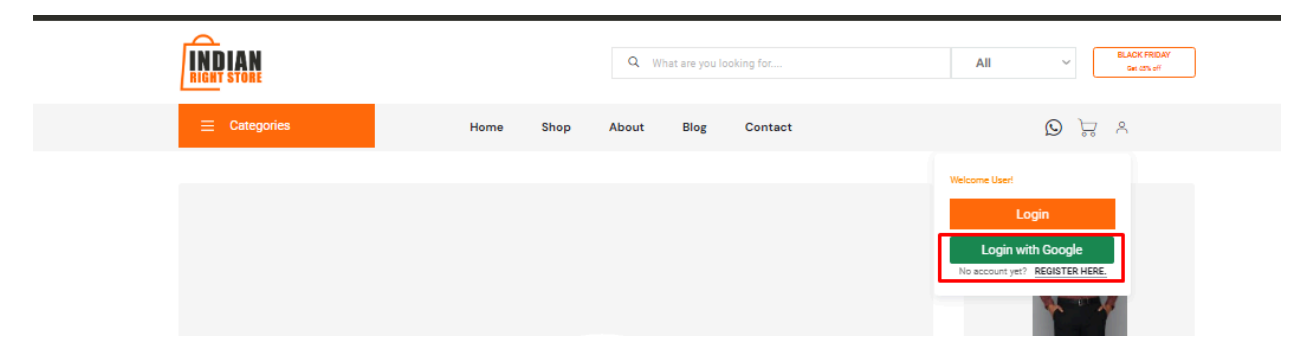

15. Correction on User : If the user is deactivating his account then he is not able to login through email but is able to login through mobile number.

URL:https://test.pearl-developer.com/irs/myaccount

| ndian right st | tore Member Since 2024           |                               |
|----------------|----------------------------------|-------------------------------|
| <b></b>        | Transactions                     | De-Activate Account?          |
| <del>6</del>   | Orders                           | You'll temporarily loose your |
| ₩              | Return Orders                    | Profile                       |
| *              | Addresses                        | Orders     Cart               |
| *              | Support                          |                               |
| *              | Wishlist                         | Go to IRS De-Activate Account |
| *              | Profile                          |                               |
| 4              | De-Activate                      |                               |
| *              | Settings                         |                               |
| C→             | Sign In from another<br>account? |                               |

16. Correction on the wishlist page there are this page user can open this wishlist page without login

URL:<u>https://test.pearl-developer.com/irs/wishlist/92</u>

|          | A N            |                                                                              |                | Leell's a fee |              |                 | BLACK FRIDAY         |
|----------|----------------|------------------------------------------------------------------------------|----------------|---------------|--------------|-----------------|----------------------|
| RIGHT ST |                |                                                                              | Q What are you | looking for   |              | All             | Get 45% off          |
| ≡ c      | ategories      | Home Shop                                                                    | About Blog     | Contact       |              | $\odot$ $\odot$ | ॑ॖ ़ A megha Panwar! |
| My Wis   | sh List on Ind | ian Right Store                                                              |                |               |              |                 |                      |
|          | Product        |                                                                              | Unit P         | rice          | Stock Status |                 |                      |
| ×        |                | Women Fit and Flare Red Dress $\bigstar \bigstar \bigstar \bigstar \bigstar$ | Rs. 13         | 50            | In Stock     |                 | Add to Cart          |
| ×        |                | Men Athleisure test<br>★★★★                                                  | Rs. 35         | 0             | In Stock     |                 | Add to Cart          |

17. Correction on the product status change and Added on the sweet alert confirmation form before changing the product status in the admin panel.

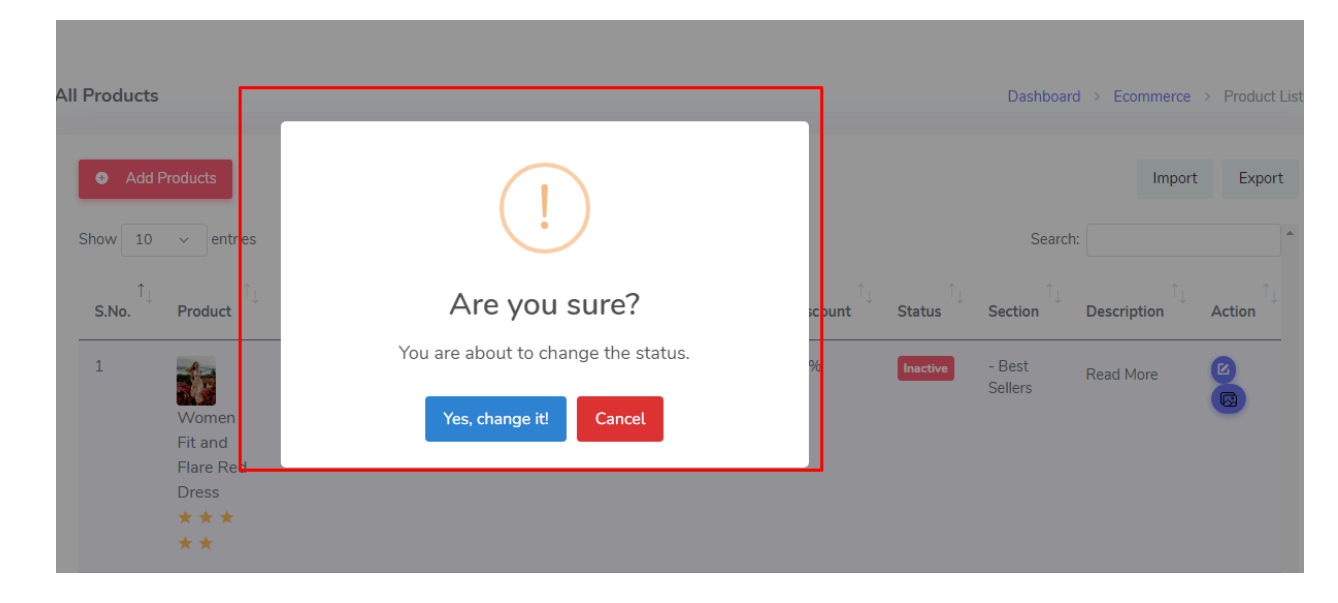

URL:https://test.pearl-developer.com/irs/admin/users/showProductPage

Thanks Regards Megha Panwar